Bienvenido/a/e a la inscripción a materias en el Campus de la Universidad Nacional de Quilmes

INSTRUCTIVO

VERSIÓN ESCRITORIO

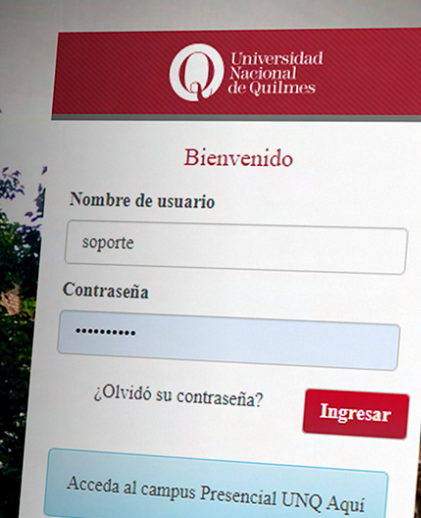

MARZO 2022

### ACCESO

INGRESÁ AL CAMPUS VIRTUAL CON TU USUARIO Y CONTRASEÑA EN https://campus.uvq.edu.ar

SI OLVIDASTE TU CONTRASEÑA RECUPERALA POR MEDIO DE OLVIDÓ SU CONTRASEÑA

Para conseguirlo, utililizá la misma cuenta de correo electrónico que declaraste en la ficha de inscripción. Asegurate no dejar espacios entre los caracteres y colocar el símbolo de «@» en el lugar indicado.

ANTE CUALQUIER INCONVENIENTE CONTACTÁ AL SOPORTE TÉCNICO 11 6641-4809 🖸 🖈 | SOPORTE@UVQ.EDU.AR

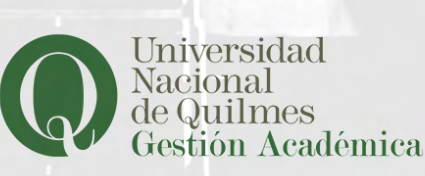

Soporte Técnico

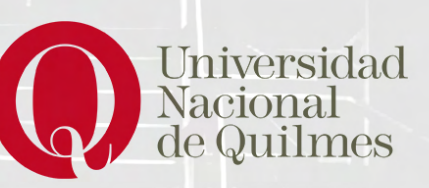

| Bienvenido al Campus Virtual                                                                       | <b>Suaraní</b>                                                                     |
|----------------------------------------------------------------------------------------------------|------------------------------------------------------------------------------------|
| ccesos Rápidos DI   Mis aulas O   Mis salas de tutorías L   Calendario académico E                 | ENTRO DEL CAMPUS DIRIGITE AL<br>ECTOR IZQUIERDO E INGRESÁ<br>N AUTOGESTIÓN GUARANÍ |
| Acceder a Autogestión Guaraní 🔊 Noved                                                              | ades                                                                               |
| <b>3</b> Perfil                                                                                    | Propuesta: Licenclatura en Comunicación Social Perfil: Alumno ~ Alumno Cursos      |
| NA VEZ ALLÍ, ASEGURATE ESTAR<br>ON EL <i>PERFIL DE ALUMNO</i> PARA<br>OGRAR VISUALIZAR LAS MATERIA | S. Inscripciones Cuatrimestre  Cuatrimestre  Lu ma mi ju vi sá 0-8 hs 8-16 hs      |
|                                                                                                    | + 6                                                                                |

DALE CLIC AL BOTÓN *INSCRIPCIÓN A MATERIAS*, EN LA ZONA SUPERIOR IZQUIERDA DE LA PANTALLA.

2° anual

Tipo: anual

Períodos lectivos

Inscripción a Materias

Bienvenido/a/e

lu

Inscripción a Ex

#### Filosofía (00090)

Departamento de Ciencias Sociales (presencial

Días: Lun Mar Mié Jue Vie Sáb Dom Turnos:

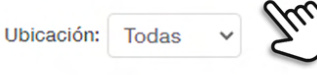

→ Comisión: MT-90-1-G2 (Presencial) - 1° cua Instancias: Regularidad/Promoción Modalidades: Presencial Cupo: 45 | Inscriptos: 0 0%

Horario: Lun 08:30 a 10:29 - Jue 08:30 a 10:29 Docentes: Rossi Luis Alejandro (Titular)

# Filtros

+ 6

UTILIZÁ LOS FILTROS DE DÍAS Y TURNOS PARA ELEGIR LA COMISIÓN QUE MEJOR SE ACOMODE A TUS NECESIDADES.

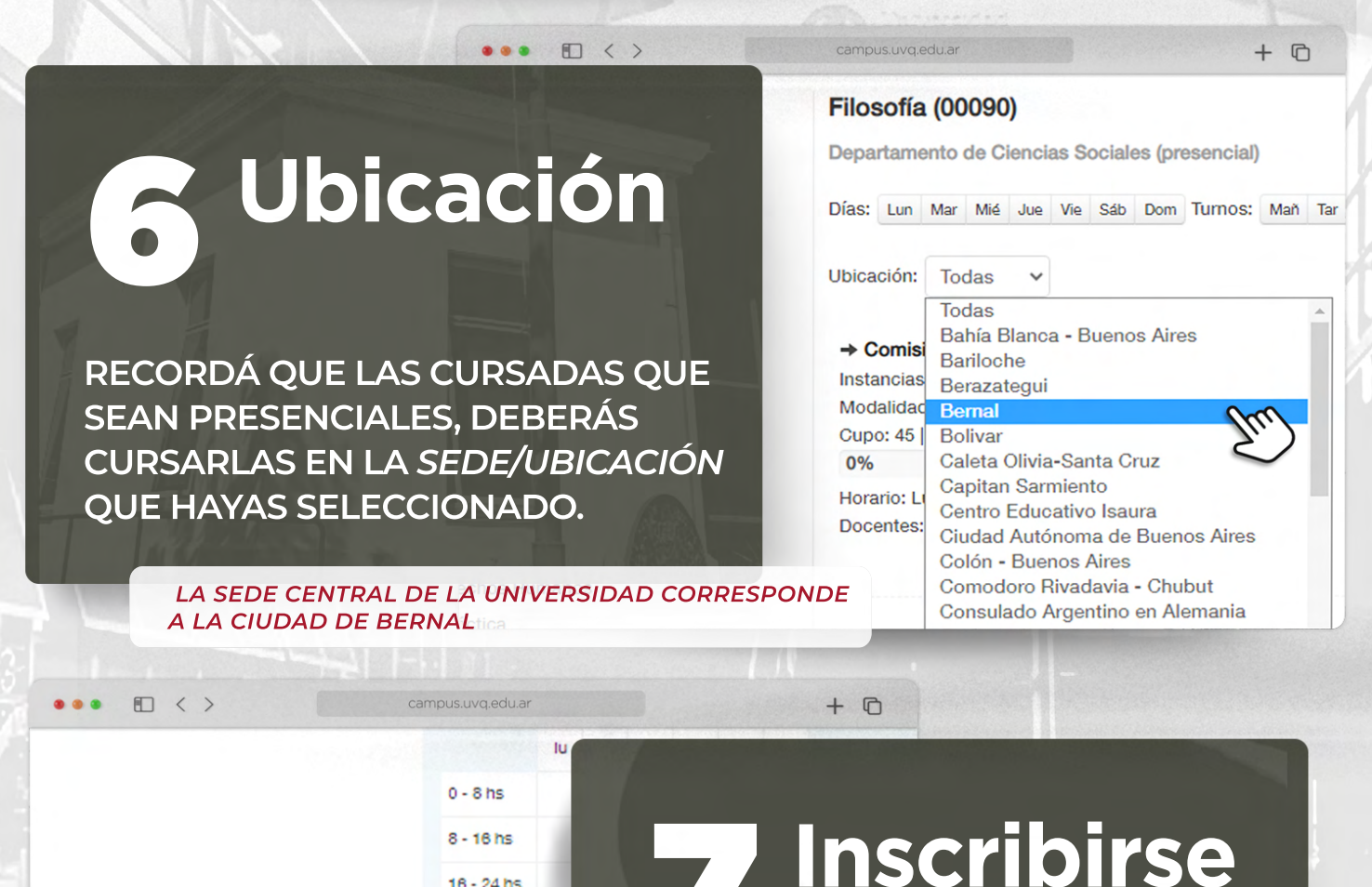

Inscribirse

re

Materias:

16 - 24 hs

Inscripci

Los exámer

DAR DE BAJA

PRESIONÁ EN INSCRIBIRSE PARA CONCRETAR LA INSCRIPCIÓN. PODRÁS DARLA DE BAJA MIENTRAS EL PERIODO DE INSCRIPCIÓN SE **ENCUENTRE ABIERTO.** 

Bienvenido/a/e a la inscripción a materias en el Campus de la Universidad Nacional de Quilmes

## INSTRUCTIVO

### VERSIÓN MÓVIL

MARZO 2022

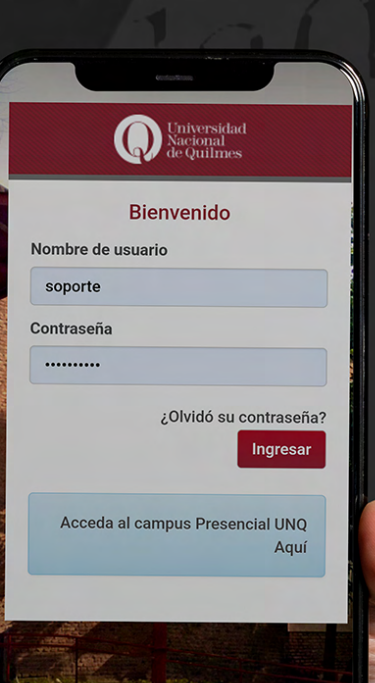

Soporte Técnico

## ACCESO

INGRESÁ AL CAMPUS VIRTUAL CON TU USUARIO Y CONTRASEÑA EN https://campus.uvq.edu.ar

SI OLVIDASTE TU CONTRASEÑA RECUPERALA POR MEDIO DE OLVIDÓ SU CONTRASEÑA

Para conseguirlo, utililizá la misma cuenta de correo electrónico que declaraste en la ficha de inscripción. Asegurate no dejar espacios entre los caracteres y colocar el símbolo de «@» en el lugar indicado.

ANTE CUALQUIER INCONVENIENTE CONTACTÁ AL SOPORTE TÉCNICO 11 6641-4809 💭 🖈 🕽 SOPORTE@UVQ.EDU.AR

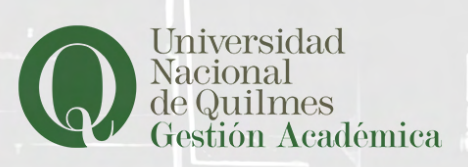

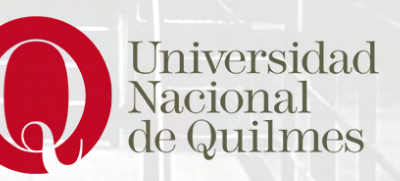

| Accesos Rápidos<br>Mis aulas<br>Mis salas de tutorias<br>Calendario académico<br>Acceder a Autogestión Guarani          | DENTRO DEL CAMPUS ACCEDÉ,<br>MEDIANTE EL MENÚ SUPERIOR<br>IZQUIERDO, A LA OPCIÓN<br>AUTOGESTIÓN GUARANÍ |
|----------------------------------------------------------------------------------------------------|----------------------------------------------------------------------------------------------------|
| Servicios<br>Comunidad<br>Novedades<br>Sistema de streaming                                                             | Lutogestion.uvq.edu.ar/unq 1                                                                            |
| DESPLEGA EL NUEVO MI<br>EN ÉSTE. VERIFICÁ LA PR                                                                         | ENÚY<br>PERFIL<br>PERFIL ✓ Alumno                                                                       |
| DESPLEGA EL NUEVO MA<br>EN ÉSTE, VERIFICÁ LA PA<br>COMPROBÁ ENCONTRAL<br>EL PERFIL ALUMNO, PAR<br>VISUALIZAR LAS MATERI | ENÚY<br>ROPUESTA.<br>RTE EN<br>A PODER<br>AS.<br>Primer periodo 2022                                    |

Períodos lectivos

### Inscripción a materias

1-

Seleccioná una actividad del listado para ver aquí las comisiones y subcomisiones a las que te podés inscr

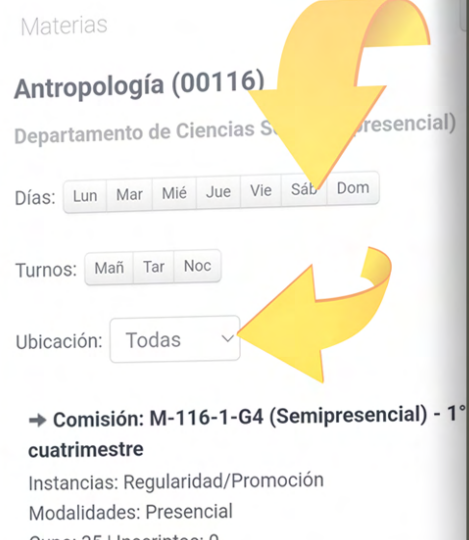

Cupo: 35 | Inscriptos: 0 0%

Horario: Jue 10:30 a 12:29 Docentes: Boixadós Roxana Edith. (Titular)

→ Comisión: M-116-2-G4 (Presencial) - 1° cuatrimestre

 $\bigcirc$ 

Instancias: Regularidad/Promoción Modalidades: Presencial

### 6 Inscribirse DAR DE BAJA

<

PRESIONÁ EN INSCRIBIRSE PARA CONCRETAR LA INSCRIPCIÓN. PODRÁS DARLA DE BAJA MIENTRAS EL PERIODO DE INSCRIPCIÓN SE ENCUENTRE ABIERTO.

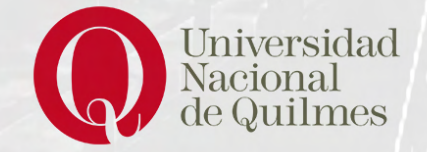

# **Filtros**

UTILIZÁ LOS FILTROS DE *DÍAS* Y *TURNOS* PARA ELEGIR LA COMISIÓN QUE MEJOR SE ADAPTE A TUS NECESIDADES.

SELECCIONÁ LA UBICACIÓN Y TENÉ EN CUENTA QUE AQUELLAS CURDSADAS PRESENCIALES, VAS A TENER QUE CURSARLAS EN LA SEDE O UBICACIÓN SELECCIONADA.

### LA SEDE CENTRAL DE LA UNQ CORRESPONDE A BERNAL.

#### Inscripción a materias

Seleccioná una actividad del listado para ver aquí las comisiones y subcomisiones a las que te podés inscribir

#### ropología (00116)

artamento de Ciencias Sociales (presencial)

Lun Mar Mié Jue Vie Sáb Dom

OS: Mañ Tar Noc

ación: Bernal

111

#### Comisión: M-116-1-G4 (Semipresencial) - 1° atrimestre tancias: Regularidad/Promoción

Idalidades: Presencial po: 35 | Inscriptos: 0 6 rario: Jue 10:30 a 12:29 centes: Boixadós Roxana Edith. (Titular)

→ Comisión: M-116-2-G4 (Presencial) - 1° cuatrimestre Instancias: Regularidad/Promoción Modalidades: Presencial

 $\cap$ 

<